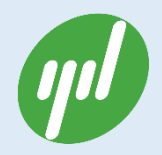

# XBEE-UR-DEV 开发板使用手册

Rev.1.1

杭州云迪信息科技有限公司

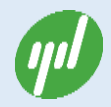

## 文档修改记录

| 日期         | 版本   | 描述     | 作者/修改者 |
|------------|------|--------|--------|
| 2015-10-20 | v1.0 | 文档创建   | 陈元斌    |
| 2015-10-25 | V1.1 | 优化文档结构 | 陈元斌    |

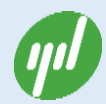

## 文档授权使用说明

本文档仅针对购买本接口板的客户提供。授权客户可以通过本手册轻松地设置接口板, 完成 XBEE 系列无线模块的操作。

本文档仅限于 XBEE-UR-DEV 开发板的基本功能操作和配置。除非另有约定,使用文档 仅作为使用指导。所有陈述,信息和建议不构成任何明示或暗示的担保。

使用本手册中包含杭州云迪信息科技有限公司的专利技术信息。除非经本公司书面许可, 任何单位和个人不得擅自摘抄、复制其中内容的部分或全部,并不得以任何形式传播。对专 利或者实用新型或者外观设计的版权所有,杭州云迪信息科技有限公司保留一切权力。

由于产品版本升级或其他原因,使用手册的内容会不定期进行更新。

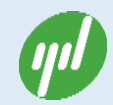

## 目录

| 文林 | 当授权位    | 吏用说明                     | 3  |
|----|---------|--------------------------|----|
| 1. | 内容相     | 既述                       | 5  |
|    | 1.1.    | 外观                       | 5  |
|    | 1.2.    | 主要特点                     | 6  |
| 2. | 开发枝     | 反功能详细说明                  | 7  |
|    | 2.1.    | 电源供电                     | 7  |
|    | 2.2.    | ZigBee 接口                | 7  |
|    | 2.3.    | ZigBee 烧录接口              | 9  |
|    | 2.4.    | USB 通信                   | 10 |
|    | 2.5.    | RS232 通信                 | 10 |
|    | 2.6.    | 指示灯说明                    | 11 |
|    | 2.7.    | LED 灯说明                  | 12 |
|    | 2.8.    | 按键说明                     | 12 |
|    | 2.9.    | 电位器说明                    | 12 |
| 3. | 应用抽     | 操作指南                     | 13 |
|    | 3.1.    | USB 接口 X-CTU 读写 ZigBee   | 13 |
|    | 3.2.    | RS232 接口 X-CTU 读写 ZigBee | 13 |
| 附表 | हे— : । | JSB 驱动安装                 | 14 |
| 附表 | 浸二:♪    | <-CTU 软件安装               | 14 |

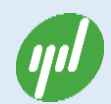

## 1. 内容概述

XBEE-UR-DEV 开发板是专门为 Digi XBEE 系列无线模块开发的全功能调试开发板。该 开发板支持 XBEE 系列无线模块的固件更新、参数配置、传输测速、现场信号强度测定、低 功耗模式时的 IO 配置功耗测定调试等功能。同时支持 USB 和 DB9 双串口、最大限度的方 便客户调试 XBEE 无线模块。

### 1.1. 外观

XBEE-UR-DEV 开发板根据功能主要划分为电源、ZigBee、指示灯、USB 接口、RS232 接口、LED 以及按键七大部分,具体如下图所示。

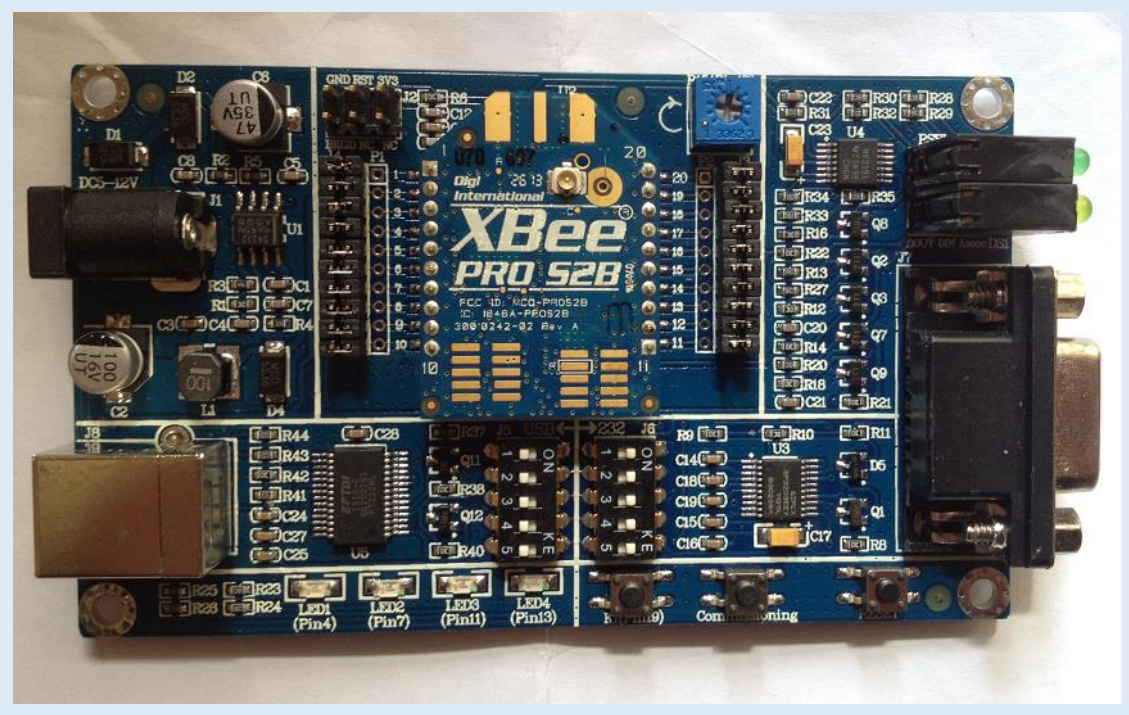

图1开发板正面实物照片

## XBEE-UR-DEV 开发板使用手册

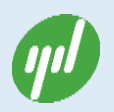

| REEL                                                                                 | 12 A            | XI                                                    | IEE 99                 |                                           |
|--------------------------------------------------------------------------------------|-----------------|-------------------------------------------------------|------------------------|-------------------------------------------|
| 8.8.8                                                                                | Marshan         |                                                       |                        |                                           |
| 888                                                                                  | C C C C AD      | DIOL/SPI_ATTN                                         | VOC 1 DOUT/DIOIS 2 0 0 | 8                                         |
| ASSOC DEN DOUT                                                                       | 0 0 0 17 ADS    | /DI03/SPI_SSB1                                        | DIOL2_SPI_MISO 4 0.6   |                                           |
|                                                                                      | 0 0 0 15 ASS    | CLATE/DI05                                            | RESET 5 0 4 4          |                                           |
|                                                                                      | 5 0-0 13 ON     | SLEEP/DIO9                                            | PWML/DIOLI 7 0 6 6     | GND CND                                   |
|                                                                                      | 40 A 40 ID 0000 | 00000 000                                             | STEPP DO CHOSE A       |                                           |
|                                                                                      | 1 1 0 11 SPI    | MOSL/DIO4                                             | CND 100 0 0            |                                           |
| CD CD RXD                                                                            | a a a set       | _MOST_DIO4                                            | GND 10 GND 10          |                                           |
| CD CD RXD<br>RTS CO RXD                                                              | s of the crist  | _MOSI_20104                                           |                        |                                           |
| CD CD RXD<br>RTS C RXD<br>CTS C TXD<br>CTS C TXD<br>RTS C TXD<br>CTS C TXD           | n sei           | MOSI DIO4                                             |                        |                                           |
| CD CD RTS CO RXD<br>RTS CO RXD<br>CTS CO TXD<br>CTS CO DTR<br>RI CO DTR<br>RI CO DTR | n sei           |                                                       |                        | D-D4                                      |
| CD CD RTS CO RXD<br>RTS CO TXD<br>CTS CO TXD<br>CTS CO DTR<br>RI CO CND              | n sei           | DOUT O DI<br>DOUT O DI<br>DIN O O<br>DTR O O          |                        | D-D4<br>÷ ÷<br>trans                      |
| CD CD RXD<br>RTS CO RXD<br>CTS CO TXD<br>CTS CO DTR<br>RI CO DTR<br>CND              | a set           | DOUT © EI<br>DIN © ©<br>DIN © ©<br>RTS © ©            |                        | D-D+<br>SV CND                            |
| CD CD RXD<br>RTS CO CXD<br>CTS CO TXD<br>CTS CO DTR<br>RI CO CND                     | a set           | DOUT © CI<br>DIN © C<br>DIN © C<br>DIN © C<br>RTS © C |                        | D-D+<br>D-D+<br>C O<br>S V CND<br>S V CND |

图 2 开发板反面实物照片

### 1.2. 主要特点

XBEE-UR-DEV 开发板主要功能包括:

- 支持 USB 和 RS232 两种通信接口,可拨码切换;
- 支持外接电源和 USB 供电;
- 外部电源支持宽电压输入: DC 5-12V;
- 带信号指示灯: Associate、Rxd(DIN)、Txd(Dout)、Rssi 指示灯;
- 所有 XBEE 引脚支持跳线,方便测量电流、Loopback 跳线等;
- 预留可编程接口;
- 预留电位器供测试;
- 预留四路 LED 供测试;
- 预留 Reset、Commission、K1 按键;

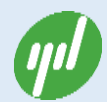

## 2.开发板功能详细说明

XBEE-UR-DEV 主要包括:电源部分、ZigBee 部分、烧录接口、USB 接口、RS232 接

口、信号指示灯、LED、Reset 按键和电位器等 9 大部分。

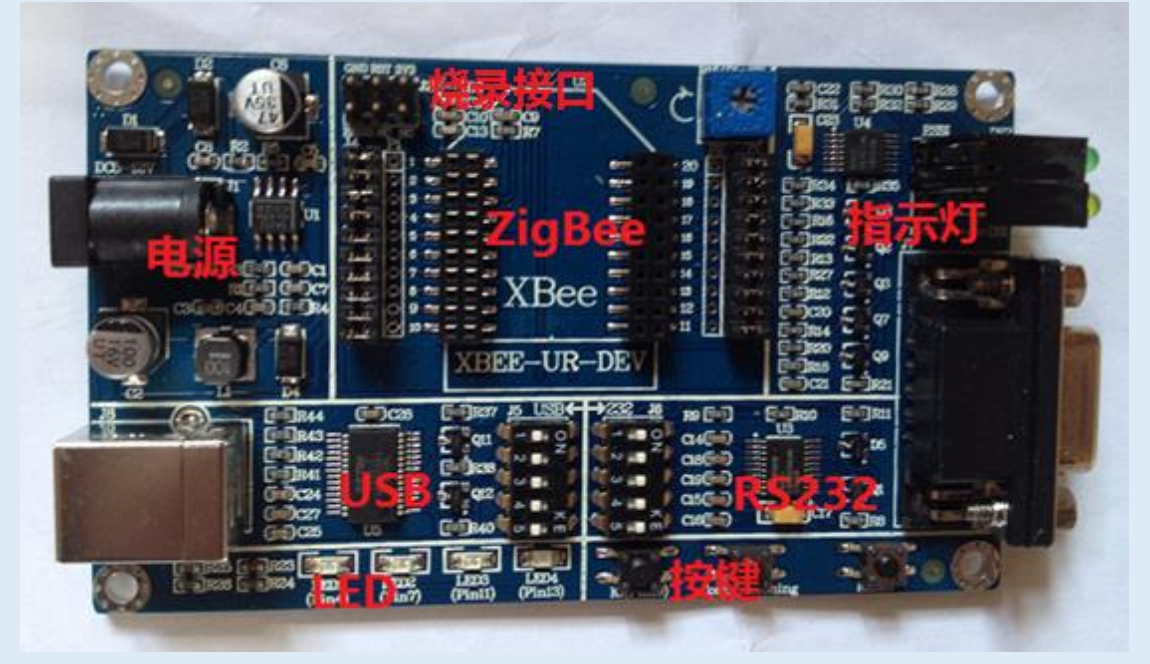

图 3 开发板功能划分区

### 2.1. 电源供电

开发板可选择 2 种供电方式:(1) USB 供电;(2) 外接电源供电。外部电源接口 J1 或 USB 接口 J8 进行供电,二者自动切换。(注:如果采用外部电源接口供电,输入电压范围 DC5-12V)。

### 2.2. ZigBee 接口

本开发板与其它开发板最大的不同就是 ZigBee 的 IO 引脚控制部分。本开发板采用两 排短路冒的方式完成控制 ZigBee 的所有 IO 引脚的通、断。这在基于 ZigBee 的低功耗应 用场合,可以大大的方便用户不同 IO 配置时的功耗测试。同时为了用户对具体 IO 引脚的

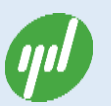

查阅方便,特别在开发板的反面详细标注了 IO 引脚说明(见图 4)。用户只需查看反面的说

明,即可知道对应的 IO 引脚序号,方便调试。

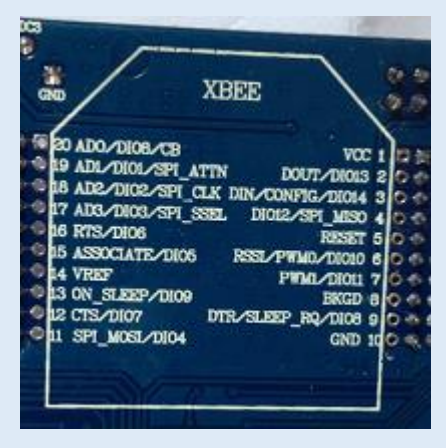

图 4 ZigBee IO 引脚详细标注

开发板出厂默认情况下,两排短路冒 J3 和 J4 均默认短接。具体可以见下图

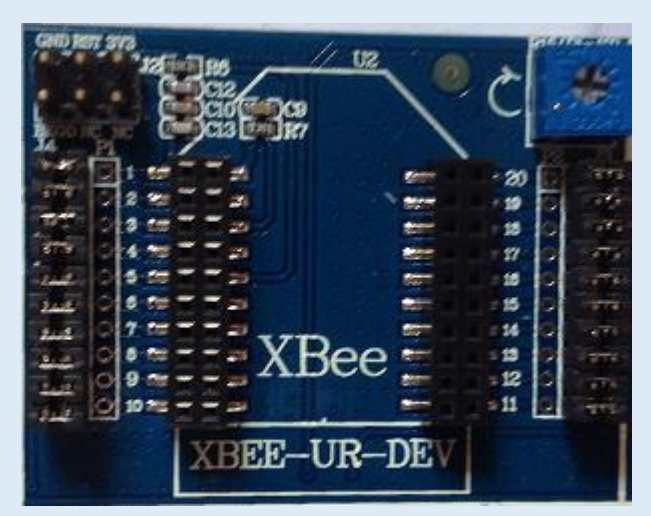

图 5 ZigBee 插座和引脚短路冒情况

用户可以根据调试需要,自主选择具体的对应 IO 引脚短路冒,插拔完成具体 IO 的通、

断。如(1)ZigBee 收发 Loopback 测试,可以采用如下接法,即插拔短路冒把2、3 引脚短

接。

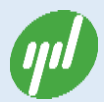

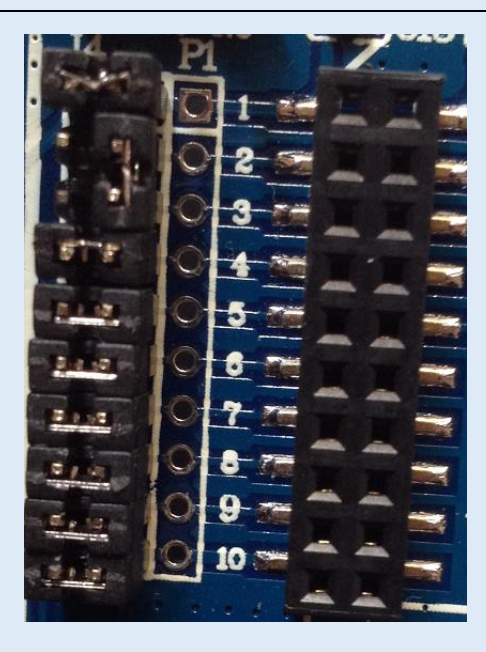

图 6 ZigBee 2-3 引脚短接实现 ZigBee Loopback 功能图

又如 (2)测试 ZigBee 电流:将 J4 第1引脚的短路帽去掉,串入电流表可测模块的工

作电流。见下图

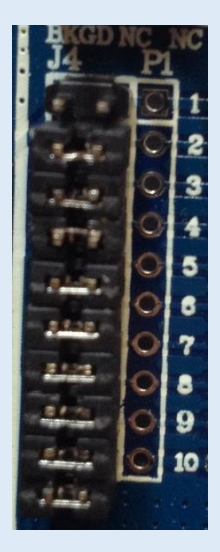

图 7 ZigBee 1 脚断开短路冒测量电流示意图

## 2.3. ZigBee 烧录接口

开发板支持 Digi 可编程 ZigBee 的烧录接口。开发板上的 J2 即为烧录接口。

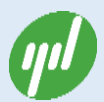

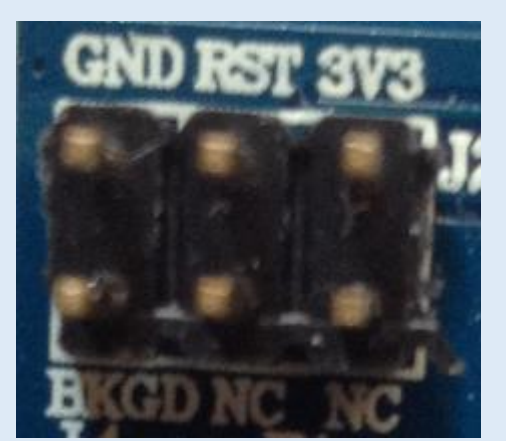

图 8 ZigBee 烧录接口

## 2.4. USB 通信

开发板支持 USB 和 RS232 切换通信。将开发板上的拨码开关 J5 全部拨到右侧(ON),将

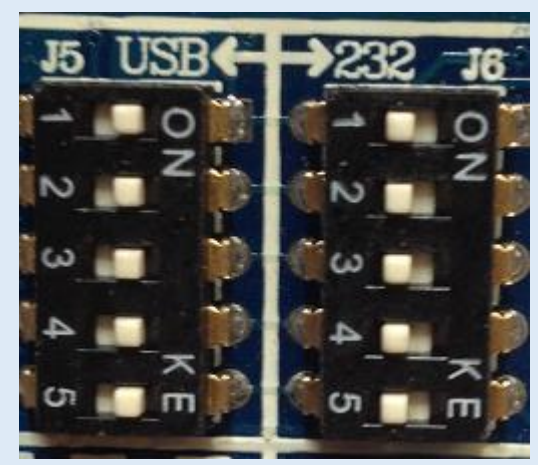

拨码开关 J6 全部拨到左侧。即实现切换到 USB 通信方式。

图 9 USB 通信拨号开关示意图

使用 USB 线将模块与 PC 机相连;在电脑上根据提示信息正确安装 FT232 驱动程序;

在 X-CTU 中选择对应的串口号即可通信。

### 2.5. RS232 通信

将开发板上的拨码开关 J5 全部拨到左侧,将拨码开关 J6 全部拨到右侧(ON)。

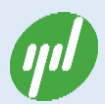

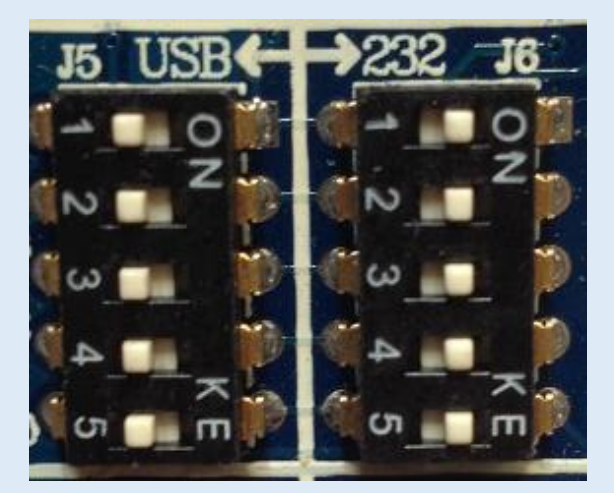

图 10 RS232 通信拨号开关示意图

使用一公一母平行串口线(或 USB 转串口线 ) 将模块与 PC 机相连 , 使用外部电源或

USB 给模块供电,在 X-CTU 选择正确的串口号即可通信。

## 2.6. 指示灯说明

DS2 为信号强度指示灯,所亮的绿灯越多,信号强度越强。

DS1 红色为电源指示灯和 Associate 指示灯,常亮或者有规律的闪烁;

DS1 绿色为 DIN 指示灯,收到数据时闪烁;

DS1 黄色为 Dout 指示灯,发送数据时闪烁。

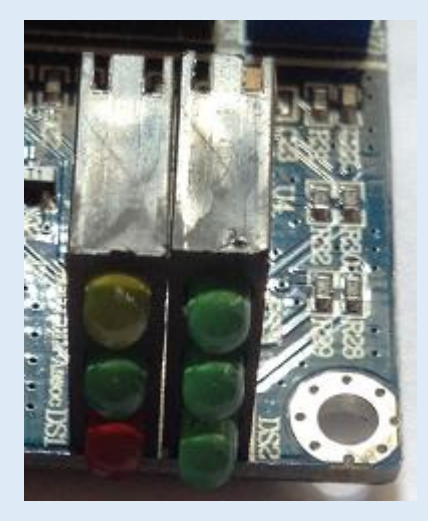

图 11 双排 ZigBee 状态指示灯

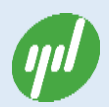

#### 2.7. LED 灯说明

LED1-LED4 默认与 XBEE 模块的第 4、7、11、13 脚相连。

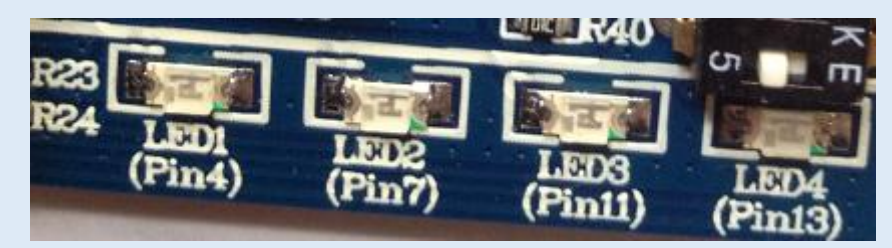

图 12 ZigBee IO 引脚状态 LED 指示灯

#### 2.8. 按键说明

K1 键默认与 XBEE 模块的第 19 脚相连。

Commissioning 按键可用于唤醒配置成终端的模块。

Reset 键用于对模块复位操作。

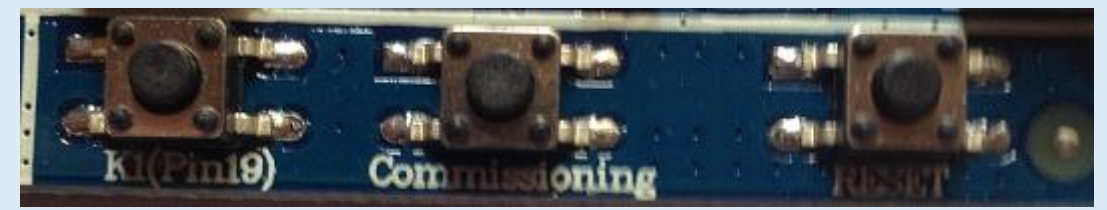

图 13 ZigBee 按键示意图

## 2.9. 电位器说明

电位器默认与 XBEE 模块的第 17 引脚 (X-ADC3) 相连, 顺时针旋转, 电压值变高。

电压值变化范围 0-3.3V。

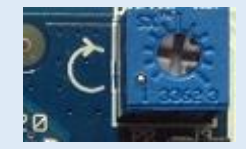

图 14 电位器示意图

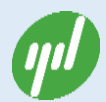

## 3.应用操作指南

#### 3.1. USB 接口 X-CTU 读写 ZigBee

操作步骤:

步骤 1:把开发板拨号码切换到 USB 通信方式,方法见 2.4 USB 通信;

步骤 2:检查开发板上的短路冒情况。默认全部短接;

步骤 3:插上 ZigBee 模块;

- 步骤 4:用 USB 线连接开发板和 PC 电脑;
- 步骤 5:下载 USB 驱动,并安装 USB 驱动;

步骤 6:下载并安装 X-CTU 软件;

步骤7:用户即可根据需要完成对ZigBee的操作。

#### 3.2. RS232 接口 X-CTU 读写 ZigBee

操作步骤:

- 步骤 1:把开发板拨号码切换到 RS232 通信方式,方法见 2.5 RS232 通信;
- 步骤 2:检查开发板上的短路冒情况。默认全部短接;
- 步骤 3:插上 ZigBee 模块;
- 步骤 4:用串口线连接开发板 DB9 头和 PC 电脑;
- 步骤 5:开发板外接开关电源或者用 USB 线供电;
- 步骤 6:下载并安装 X-CTU 软件;
- 步骤7:用户即可根据需要完成对ZigBee的操作。

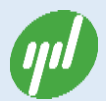

## 附录一:USB 驱动安装

具体参考 Digi USB 驱动安装说明。

## 附录二:X-CTU 软件安装

具体参考 X-CTU 软件说明。